## 6/19(日)開催 E-2指導者ライセンス講習会の申し込み手順

JBAホームページ

- → (画面を下にスクロール。右側の)「TEAM JBA」をクリック
- → (画面を下にスクロール。右側の)「講習・研修会検索一覧へ」をクリック
- → 「検索」の「カテゴリー」 「コーチ」にチェックを入れる 「種別」 「養成講習会」にチェックを入れる 「開催団体」の「宮崎」を選択、「検索」をクリック、「ログイン」をクリック
- → (指導者の)メンバーIDを入力、パスワードを入力(ただし、メンバーIDを入力した際に パスワードが自動的に入力されることもあるので、そのときはパスワードの入力は不要) 「ログイン」をクリック
- → (画面を下にスクロール)「講習・研修会一覧」をクリック
- → 「申込」をクリック(その左側の「DL」に詳細資料があります)
- → 「申込する」をクリック
- → (下にスクロールして) 06月19日にチェックを入れる
- → 「確認する」をクリック
- → 「申込する」をクリック